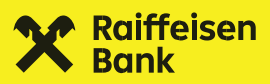

# Ugovaranje oročenog depozita putem **mojaRBA**

Zagreb, studeni 2024.

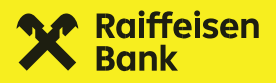

### Uvod

Putem mojaRBA mobilne aplikacije možete ugovoriti oročeni depozit bez potrebe za odlaskom u poslovnicu. Za pokretanje procesa ugovaranja oročenog depozita otvorite ekran Ponude u kojem se nalaze svi proizvodi koje možete ugovoriti putem mojaRBA mobilne aplikacije.

Preduvjet za ugovaranje oročenog depozita preko mojaRBA je aktivan RBA tekući, multivalutni tekući, žiro ili multivalutni žiro račun s kojeg će se sredstva prenijeti na oročeni depoziti.

Uvjeti oročenog depozita (poput ročnosti, kamatne stope, minimalnog iznosa i sl.) mogu biti promjenjivi jer su predmet poslovne odluke banke. Najnovije informacije su vam dostupne unutar mojaRBA aplikacije.

Proces ugovaranja oročenog depozita je vrlo jednostavan i kratak te se sastoji od sljedećih koraka:

- 1. Upoznavanje s osnovnim uvjetima oročenog depozita
- 2. Odabir iznosa i roka oročenog depozita te računa za terećenje
- 3. Pregled uvjeta oročenog depozita i ugovorne dokumentacije
- Autorizacija odnosno ugovaranje oročenog depozita

#### 1. Ekran ponude

Prvi korak je prijava u mojaRBA aplikaciju.

Ulaskom u mojaRBA aplikaciju, odaberite ikonu MojaRBA ponuda" 🝼 u donjem desnom uglu.

Unutar menija "mojaRBA ponuda" dodirnite karticu "Oročeni depozit".

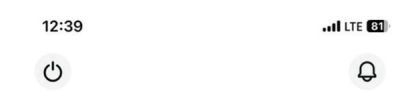

#### mojaRBA ponuda

Dobrodošli u brzo i jednostavno online ugovaranje proizvoda, bez potrebe dolaska u poslovnicu.

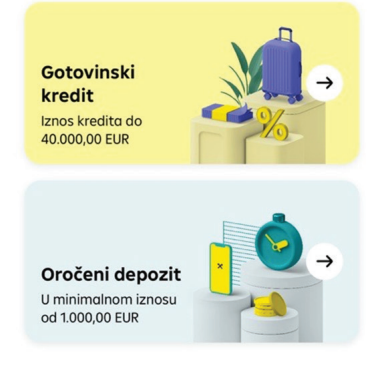

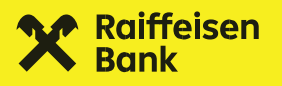

### 2. Osnovne informacije o oročenom depozitu

Dodirom kartice "Oročeni depozit" otvara se ekran s osnovnim informacijama o oročenom depozitu. Pročitajte ih prije nastavka ugovaranja oročenog depozita.

Na početnom dijelu ekrana nalazi se prikaz osnovnih uvjeta proizvoda, poput informacija o:

- · visini kamatne stope i mogućim razdobljima oročenja,
- · minimalnom iznosu i valuti depozita,
- vrsti depozita te
- načinu dostave godišnjeg izvoda.

Dodatno su navedeni sljedeći uvjeti oročenog depozita:

- način obračuna kamata,
- način raspolaganja kamatom,
- račun za isplatu sredstava s oročenog depozita nakon dospijeća te
- kamatna stopa koja se primjenjuje kod prijevremenog raskida oročenog depozita.

Nakon što dodirnete "Nastavi", otvara se ekran "Zahtjev za oročenje".

## 3. Definiranje iznosa, roka i računa za terećenje

Na ekranu "Zahtjev za oročenje" prikazuju se tri kartice.

Kad dodirnete "Račun terećenja", otvara se novi ekran na kojem se nalazi popis računa s kojih je moguće izvršiti prijenos sredstava na oročeni depozit.

Dodirnite račun s kojeg želite napraviti prijenos sredstava na oročeni depoziti - time ste odabrali taj račun kao račun terećenja.

| ×              | Oročeni depozit                         |
|----------------|-----------------------------------------|
|                | 88 (A)                                  |
| Info           | rmacije o<br>čenom depozitu             |
|                | Uvieti                                  |
| N-1            | - Kamatna stona, godišnja fiksna: 2.90% |
|                | na rok 3 mieseca 2 60% na rok 6 mieseci |
|                | 2.10% ng rok 12 mieseci                 |
|                | - Rok: 3, 6 i 12 mieseci                |
|                | - Valuta: EUR                           |
|                | - Minimalni iznos: 1.000,00 EUR         |
|                | - Vrsta depozita: bez obnavljanja       |
|                | - Dostava izvoda: e-mail                |
|                | Kamata se obračunava po                 |
| -+=            | dospijeću depozita                      |
| -+<br>×=<br>₹n | dospijeću depozita                      |

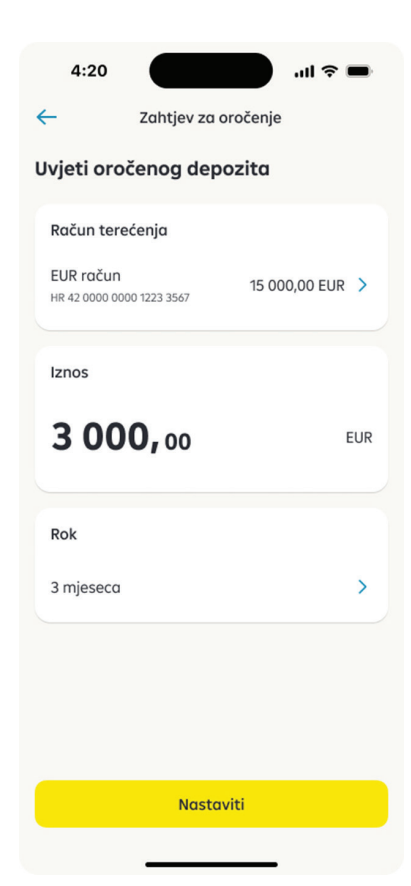

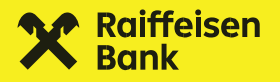

Sada je potrebno unijeti iznos oročenog depozita. Minimalni iznos oročenog depozita je 1.000 eura.

Nakon unosa željenog iznosa, potrebno je dodirnuti karticu "Rok" nakon čega se otvara dodatni ekran s ponuđenim rokovima oročenja 3, 6 ili 12 mjeseci. Dodirnite željeni rok i polje "Potvrđujem odabir".

Nakon što su svi parametri odabrani i potvrđeni, za nastavak je potrebno dodirnuti "Nastavi".

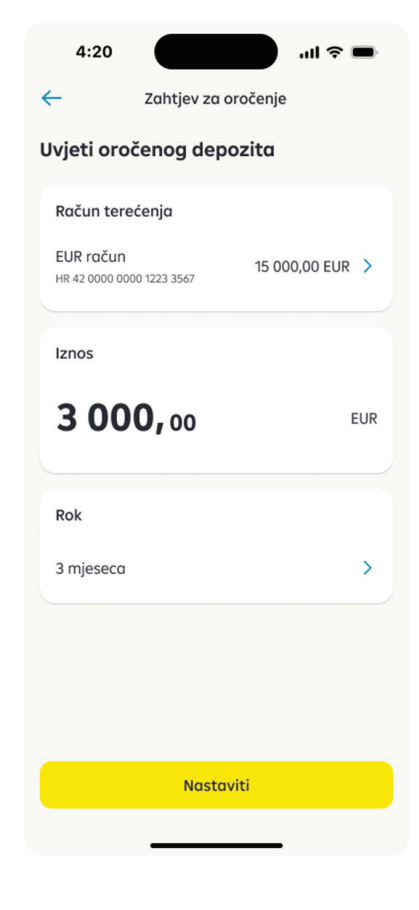

Ako na ekranu "Zahtjev za oročenje" želite odustati, učinite to dodirom ikone 🥌 koja se nalazi u gornjem lijevom kutu ekrana.

Otvorit će se dodatni ekran na kojem odabirete želite li odustati ili nastavljate s procesom ugovaranja oročenog depozita.

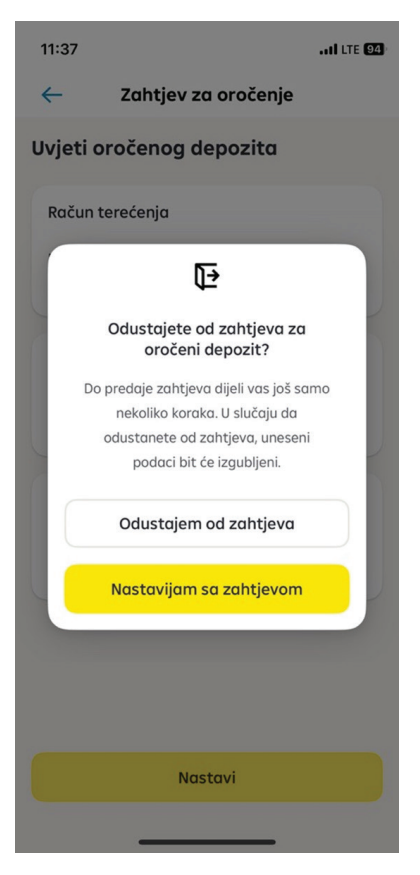

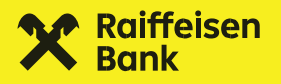

#### 4. Pregled uvjeta i ugovorne dokumentacije

Nakon što ste na prethodnom ekranu odabrali da nastavljate s ugovaranjem, otvara se ekran "Oročeni depozit" s prikazom osnovnih uvjeta oročenog depozita, temeljem podataka koje ste odabrali tijekom unosa zahtjeva.

U slučaju da želite promijeniti neki od unesenih podataka, možete to učiniti povratkom na prethodni ekran tako što ćete dodirnuti 🥌 u gornjem lijevom uglu ekrana.

Ako ste suglasni sa svim unesenim podacima, za nastavak procesa potrebno je odabrati "Molimo pročitajte" koji se nalazi pri dnu ekrana.

Otvorit će se ekran u kojem se nalazi ugovorna dokumentacija koju je potrebno pročitati i prihvatiti prije sklapanja ugovora o oročenom depozitu.

U ovom koraku procesa možete se upoznati s nacrtom ugovora i nacrtom obrasca s informacijama.

Svu dokumentaciju je moguće ispisati i/ili digitalno pohraniti.

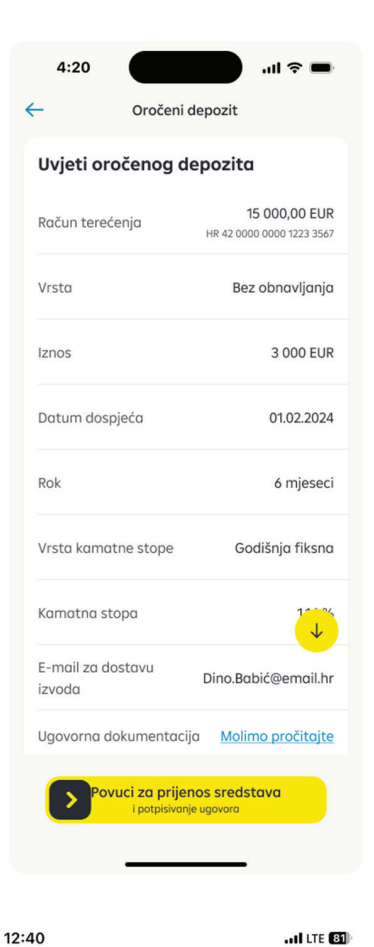

Oročeni depozit

4

#### it

#### Ugovorna dokumentacija

Molimo vas pažljivo pročitajte ugovornu dokumentaciju prije prihvaćanja. Dokumente možete ispisati ili spremiti.

| PDF | Nacrt ugovora                                   | > |
|-----|-------------------------------------------------|---|
| PDF | Nacrt obrasca s informacijama                   | > |
| POF | Opći uvjeti                                     | > |
| PDF | Informativni predložak<br>za deponenta          | > |
| PDF | Izvadak iz Odluke o<br>kamatnim stopama         | > |
| PDF | Izvadak iz Odluke o visini<br>naknade za usluge | > |
| POF | Pravilnik o obračunu kamata<br>i naknada        | > |
|     |                                                 |   |

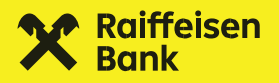

### 5. Autorizacija

Nakon što ste pročitali ugovornu dokumentaciju prije sklapanja ugovora o oročenom depozitu, potrebno je označiti polje "Molimo vašu suglasnost" koje se nalazi na dnu ekrana.

Za prelazak na idući ekran, potrebno je na dnu ekrana:

a) povući prstom s lijeva na desno preko polja "Povuci za prijenos sredstava" (vrijedi za operativni sustav Apple iOS)

ili

b) dodirnuti polje "Ugovori oročeni depozit" (vrijedi za operativni sustav Google / App Gallery Android).

Nakon toga se otvara ekran za autorizaciju. Unesite PIN i potvrdite kako biste omogućili otvaranje novog oročenog depozita sa sredstvima prenesenima s odabranog računa.

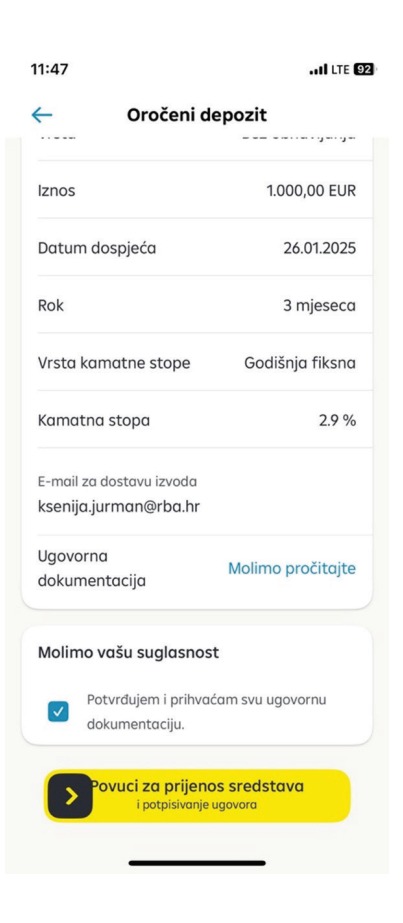

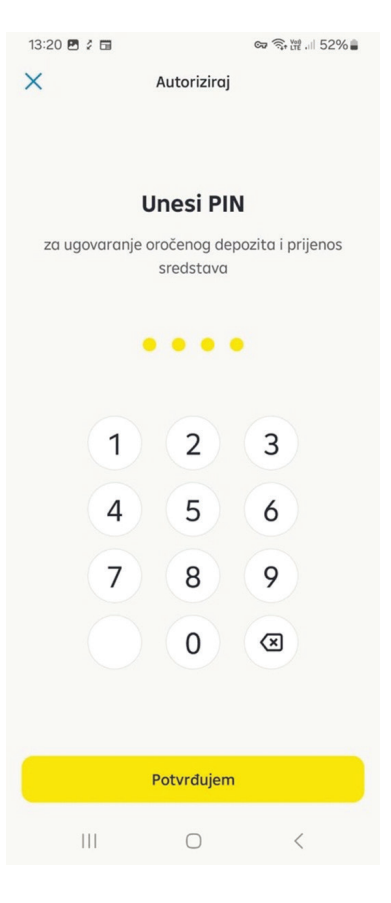

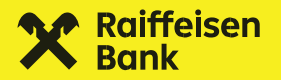

Nakon uspješne autorizacije otvara se ekran "Oročeni depozit" na kojem se prikazuje poruka da je oročeni depozit uspješno sklopljen.

Kroz par trenutaka na ekranu "Obavijesti" pojavit će se obavijest da je oročeni depozit uspješno ugovoren. Obavijest sadrži i informaciju gdje se nalazi ugovorna dokumentacija (ugovor i obrazac s informacijama) te je navedena e-mail adresa na koju ćete primati godišnji izvod.

Nedugo nakon što je oročeni depozit uspješno sklopljen, kartica s računom oročenog depozita će biti vidljiva na ekranu "Računi".

Konačnu verziju ugovora i obrasca s informacijama naći ćete u detaljima oročenog depozita. Dokumente je moguće ispisati i/ili digitalno pohraniti.

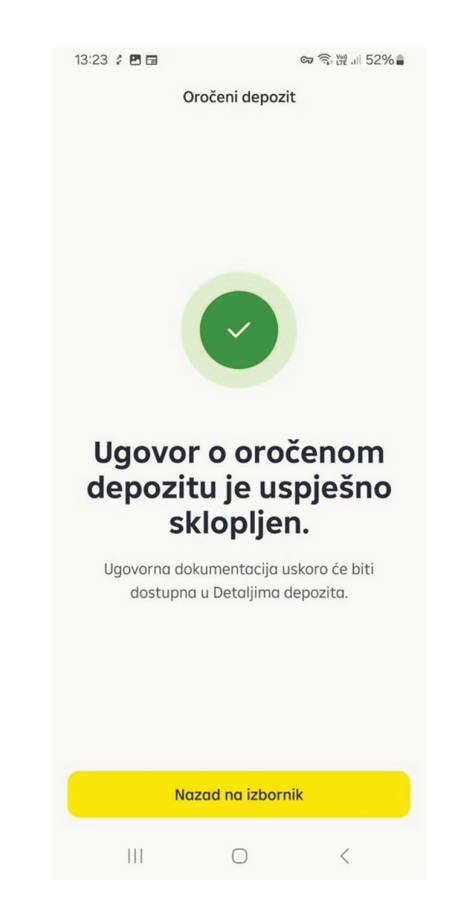